# РЕГИСТРАЦИЯ УЧЕТНОЙ ЗАПИСИ САМОЗАНЯТОГО ФИЗИЧЕСКОГО ЛИЦА, НА ПОРТАЛЕ ГОСУСЛУГ ДЛЯ ДОСТУПА К ЦИФРОВОЙ ПЛАТФОРМЕ МСП

## Оглавление

| О Цифровой платформе МСП                                                                          | 2 |
|---------------------------------------------------------------------------------------------------|---|
| Доступ к Цифровой платформе МСП                                                                   | 2 |
| Общая схема процесса регистрации на портале Госуслуг                                              | 3 |
| 1. Регистрация подтвержденной учётной записи самозанятого физического<br>лица на портале Госуслуг | 4 |
| 2. Проверить учётную запись                                                                       | 5 |
| 3. Подтверждение учётной записи самозанятого физического лица                                     | 6 |
| 4. Вход на Цифровую платформу МСП                                                                 | 7 |

## О Цифровой платформе МСП

Цифровая платформа МСП (ЦП МСП) — государственная платформа поддержки предпринимателей и тех, кто планирует начать свой бизнес. Платформа разработана Корпорацией МСП совместно с Минэкономразвития России. Ее цель — предоставить доступ ко всем необходимым для бизнеса сервисам в одном месте. Цифровая платформа МСП запущена на домене МСП.РФ.

## Доступ к Цифровой платформе МСП

Для авторизации на Цифровой платформе МСП необходима учётная запись Федерального портала Госуслуг (ЕСИА) организации, индивидуального предпринимателя или самозанятого физического лица. Большинство сервисов на МСП.РФ предназначены для организаций, индивидуальных предпринимателей и самозанятых граждан, для доступа к ним необходима соответствующая учётная запись.

ЕСИА - Единая система идентификации и аутентификации - информационная система в Российской Федерации, обеспечивающая санкционированный доступ участников информационного взаимодействия к информации, содержащейся в государственных и иных информационных системах. Основная система, где используется учётная запись ЕСИА это Госуслуги. Создание учетных записей ЕСИА происходит так же на портале Госуслуг.

Учётная запись ЕСИА создается при регистрации на портале Госуслуг. В первую очередь, необходимо зарегистрироваться как физическое лицо и подтвердить личность владельца учётной записи в центре обслуживания или онлайн.

Для самозанятого гражданина, для доступа на ЦП МСП, необходима только подтвержденная учётная запись физического лица.

### Общая схема процесса регистрации на портале Госуслуг

## https://gosuslugi.ru

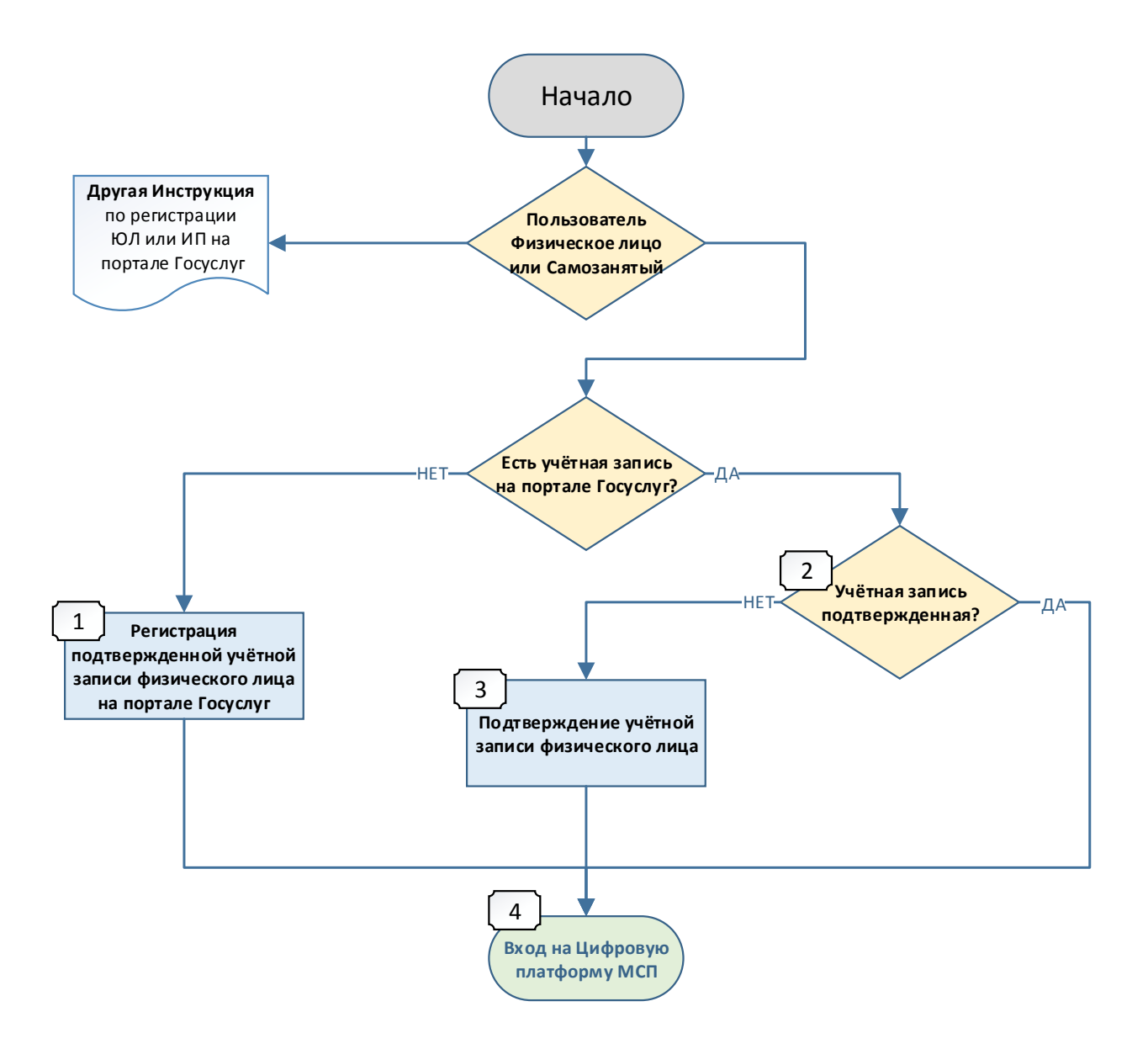

Далее будут рассмотрены следующие пункты:

- 1. <u>Регистрация подтвержденной учётной записи самозанятого</u> физического лица на портале Госуслуг
- 2. Проверить учётную запись
- 3. Подтверждение учётной записи физического лица
- 4. Вход на Цифровую платформу МСП

## 1. Регистрация подтвержденной учётной записи самозанятого физического лица на портале Госуслуг

Существует три способа получить подтвержденную учётную запись: Подробнее на сайте Госуслуг: <u>https://www.gosuslugi.ru/help/fag/login/1</u>

### Онлайн через банк - 10 минут

Это самый простой и быстрый способ — регистрация доступна из любого места, где есть интернет

1. Перейдите на сайт или в приложение одного из банков-партнёров

2. Банки подтвердят вашу личность по тем данным, которые есть у них в

системе — паспорту, телефону, электронной почте и адресу

| У Госуслуг есть несколько бан | нков-партнёров —           | с их помощью мо:    | жно зарегистрироваться и    |
|-------------------------------|----------------------------|---------------------|-----------------------------|
| подтвердить учётную записы    | ь онлайн <u>https://ww</u> | w.gosuslugi.ru/help | <u>)/faq/general/101221</u> |
| СберБанк                      | ДелоБанк                   | Банк ВТБ            | Газэнергобанк               |
| Тинькофф Банк                 | ПСБ Банк                   | Почта Банк          | РНКБ Банк                   |
| Банк Санкт-Петербург          | МТС Банк                   | Ак Барс Банк        | Банк Авангард               |
| СКБ Банк                      |                            |                     |                             |

#### Лично в центре обслуживания - от 10 минут

Этот способ подойдёт для тех, у кого нет доступа в интернет или кому сложно работать за компьютером. Выберите удобный центр обслуживания и придите туда с паспортом и СНИЛС.

Карта центров обслуживания <u>https://map.gosuslugi.ru/map/co?filter=cfm</u>

#### При помощи заказного письма или электронной подписи - от 2 до 14 дней

Регистрация проходит в три этапа:

1. На странице регистрации выберите вариант «Другой способ регистрации» и укажите свои ФИО, электронную почту и телефон;

2. Укажите данные СНИЛС и паспорта;

3. Подтвердите личность заказным письмом через Почту России или с помощью электронной подписи.

#### Зарегистрироваться самостоятельно на портале Госуслуг

Ссылка на пошаговую инструкцию по регистрации на портале Госуслуг: <u>https://www.gosuslugi.ru/help/faq/c-1/1</u>

## 2. Проверить учётную запись

Учётная запись физического лица обязательно должна быть с подтверждением личности – статус «Подтвержденная».

Перейти на портал ECИA <u>https://esia.gosuslugi.ru</u>, авторизоваться - ввести логин и пароль.

| Портал государственных услуг 🛛 🗙 🕂                    | a name a galaxie and a figure of | - | 1  | 0 |   | ~ |     |   |   | × |
|-------------------------------------------------------|----------------------------------|---|----|---|---|---|-----|---|---|---|
| $ ightarrow \mathbf{C}$ ( $$ esia.gosuslugi.ru/login/ |                                  |   | 07 | B | ☆ |   | ABP | * | ٢ | : |
|                                                       | госуслуги                        |   |    |   |   |   |     |   |   |   |
|                                                       | Телефон / Email / СНИЛС          |   |    |   |   |   |     |   |   |   |
|                                                       | Пароль                           |   |    |   |   |   |     |   |   |   |
|                                                       | Восстановить                     |   |    |   |   |   |     |   |   |   |
|                                                       | Войти                            |   |    |   |   |   |     |   |   |   |
|                                                       | Войти с электронной подписью     |   |    |   |   |   |     |   |   |   |
|                                                       | Не удаётся войти?                |   |    |   |   |   |     |   |   |   |
|                                                       |                                  |   | _  | _ | _ | _ | _   | _ | _ |   |

Проверить статус учётной записи – раздел «Мои данные», блок справа

| → C ( 🖷             | esia.gosuslugi.ru/pr | ofile/user/personal                 |                                                                | 🖻 🛧 💽 🐏 🕏 🕄 :                 |
|---------------------|----------------------|-------------------------------------|----------------------------------------------------------------|-------------------------------|
| Перейти в Госуслуги |                      | ГОСУСЛ<br>Доступ к сер              | Иванов И. И. 无                                                 |                               |
|                     |                      | Мои данные Настройки учетн          | ой записи Организации                                          |                               |
| (                   | Основная инф         | рормация Редактировать              | $() \longrightarrow () -$                                      | $\rightarrow 3^{3}$           |
| d                   | ΦИО                  | Иванов Иван Иванович                | Упрощенная Стандартная                                         | Подтвержденная                |
| r                   | Тол                  | Мужской                             |                                                                |                               |
| L                   | Цата рождения        | 30.02.1937                          | У вас подтвержденная уче<br>УЗ подтверждена через веб-версию и | тная запись!<br>нтернет-банка |
| Ν                   | Лесто рождения       | гор. Ленинград                      | [6] Биометрические данные не заре                              | гистрированы                  |
| r                   | ражданство           | РОССИЯ                              | Вам доступны все сервисы и услуги.                             | •                             |
| Ļ                   | Документ,            | Паспорт гражданина РФ 1234 567890,  |                                                                |                               |
| У                   | достоверяющий        | выдан Отделом внутренних дел города |                                                                |                               |
| ſ                   | ичность              | Ленинград, дата выдачи 21.04.2003   | _                                                              | •                             |
| 0                   | снилс 🕐              | 012-345-678 90                      | Помощь 📃 🥌 🥣                                                   |                               |

## 3. Подтверждение учётной записи самозанятого физического лица

Подтвердить личность для учётной записи необходимо, если она была создана без подтверждения и имеет статус «Упрощенная» или «Стандартная».

#### Как подтвердить учётную запись в центре обслуживания

1. Выберите удобный центр обслуживания на карте — в фильтрах отметьте вариант «Подтверждение личности». *Карта центров обслуживания <u>https://map.gosuslugi.ru/map/co?filter=cfm</u>* 

2. Придите в центр обслуживания с паспортом и СНИЛС

#### Как подтвердить учётную запись через банк

Это можно сделать онлайн за 10 минут Если вы являетесь клиентом какого-либо из этих банков, перейдите на интернет страницу вашего банка и следуйте инструкции банка:

| <u>СберБанк</u>             | <u>Банк ВТБ</u>      |
|-----------------------------|----------------------|
| <u>Тинькофф Банк</u>        | <u>Почта Банк</u>    |
| <u>Банк Санкт-Петербург</u> | Ак Барс Банк         |
| СКБ Банк                    | <u>Газэнергобанк</u> |
| <u>ДелоБанк</u>             | <u>РНКБ Банк</u>     |
| ПСБ Банк                    | <u>Банк Авангард</u> |
| МТС Банк                    |                      |

#### Как подтвердить регистрацию по УКЭП

УКЭП — это усиленная квалифицированная электронная подпись

Этот вариант доступен только для стандартной учётной записи. Если у вас упрощённая учётная запись, сначала укажите СНИЛС и паспорт в профиле.

- 1. Подготовьте флешку с УКЭП
- 2. Установите специальный плагин на компьютер Инструкция по установке плагина <u>https://www.gosuslugi.ru/help/fag/esignature/3842</u>
- 3. Перейдите на страницу с персональными данными <u>https://lk.gosuslugi.ru/settings/account</u>

4. Выберите вариант — подтвердить учётную запись с помощью электронной подписи

5. Выберите сертификат ключа проверки подписи, если у вас их несколько

6. Введите PIN-код для считывания подписи и дождитесь окончания проверки

### 4. Вход на Цифровую платформу МСП

Перейти на Цифровую платформу МСП <u>https://мсп.pф</u> и нажать кнопку «Войти»

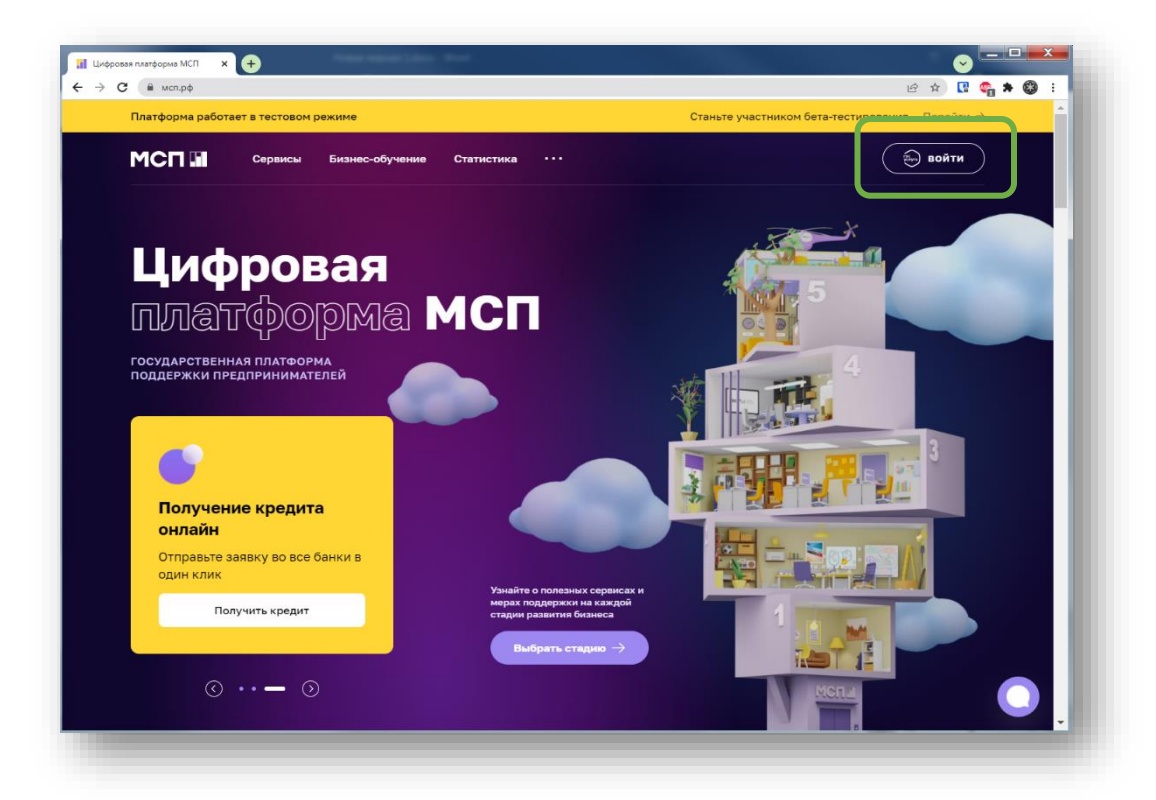

Откроется страница авторизации портала Госуслуг.

| 🛑 Авторизация       | × +                                                      |      |                                                | X |
|---------------------|----------------------------------------------------------|------|------------------------------------------------|---|
| ← → C 🗋 esia.gosusl | јді.ru/idp/rlogin?cc=bp<br>ГОСУСЛУГИ<br>идентификаци     | от Q | 🖻 🏚 🖪 🍩 🇯 🍪                                    |   |
|                     | Вход<br>Цифровая платформа М<br>Телефон, почта или СНИЛС |      | Куда ещё можно войти с<br>паролем от Госуслуг? |   |
|                     | Пароти<br> <br>Ме запоминать логин и паро<br>Войтти      | ль   |                                                |   |
|                     | Я не знаю пароль                                         |      |                                                | _ |

Необходимо ввести логин и пароль и нажать кнопку «Войти»

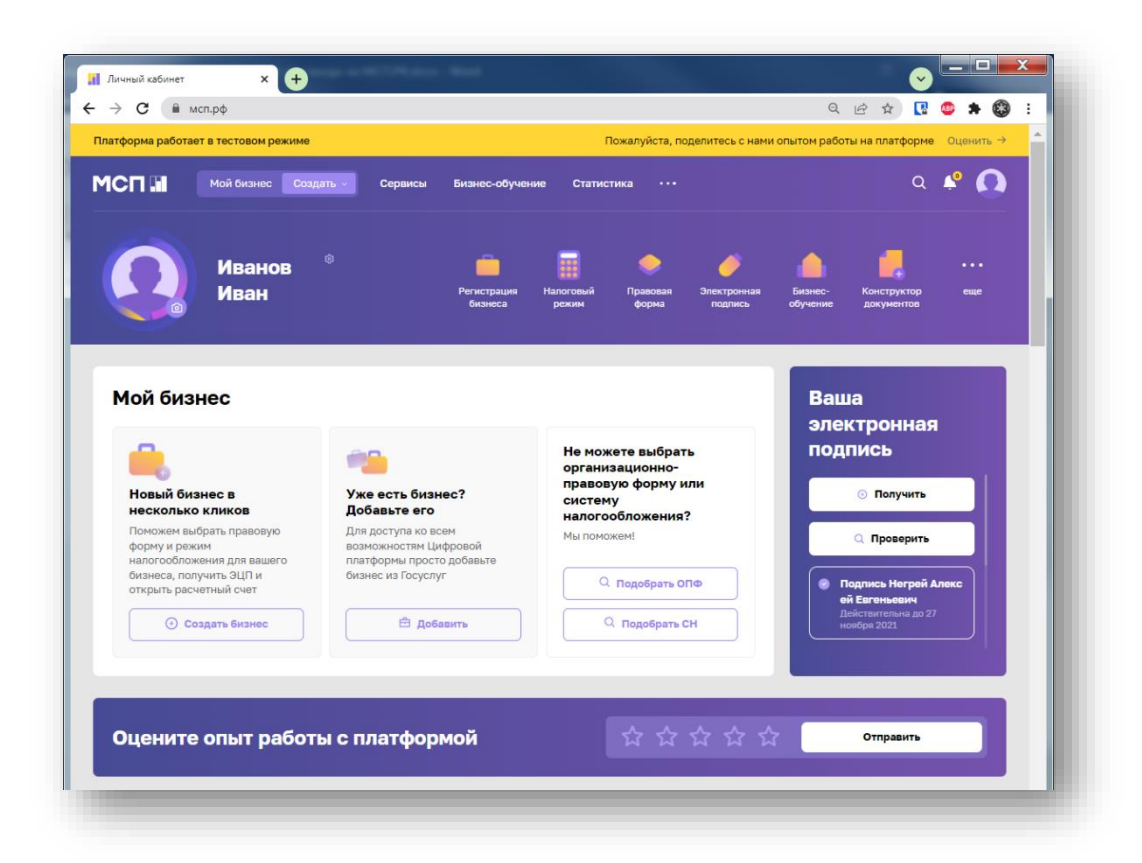

Вход выполнен.